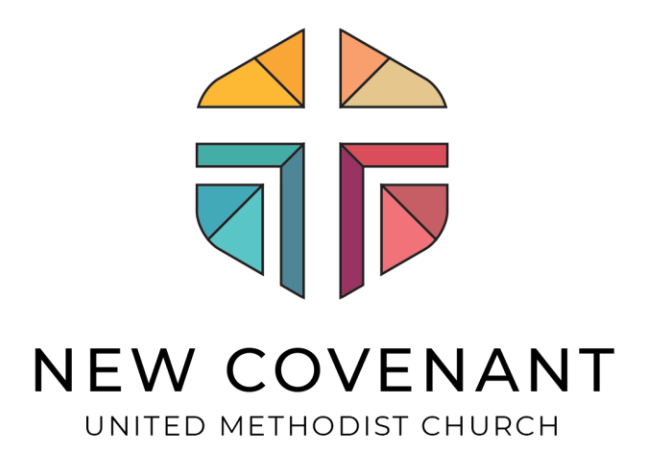

## **Website Registrations**

## How To Make a Payment

Dawn Chadwick Technology Support Coordinator New Covenant United Methodist Church (352) 750-4529 ext. 262 <u>dchadwick@ncumcfl.com</u> These steps require that you have an account for Portal. If you do not have an account, then you will need to register for one before continuing <u>Click Here to Register for an Account</u>. Instructions on registering are also provided on the FAQs page of Portal <u>Click Here to Go to FAQs</u>.

- 1. Go to Portal: ncumcweb.myshelby.org
- 2. Click on the blue "Click to Login."

| Click to Login     |                     |                      |                       |                     |
|--------------------|---------------------|----------------------|-----------------------|---------------------|
| Home Registrations | Congregational Care | Groups Online Giving | My Account            |                     |
|                    | Registrations       | Church Directory     | Weekly eBlast Sign-Up | Congregational Care |

**3.** Once logged in click on "My Account" in the menu bar.

| NEW COVE<br>UNITED METHODIST CHU<br>Refcome John Click to Stroug | NANT<br>JRCH<br>t<br>Congregational Care | Groups Online Giving | Church Directory My Account               |  |
|------------------------------------------------------------------|------------------------------------------|----------------------|-------------------------------------------|--|
|                                                                  | Registrations                            | Church Directory     | Weekly eBlast Sign-Up Congregational Care |  |

4. Click on 'My Registrations."

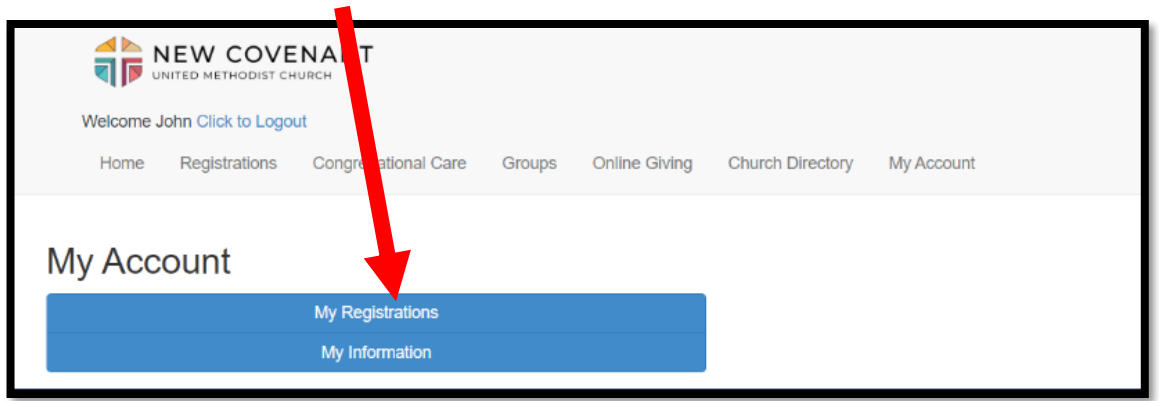

- 5. Anything that you are registered for in the future will appear on this page, along with the Name, Date, Time, and who is registered. You will see that there are (2) choices, "Registration Details" and "Make Payment Balance \$\_\_\_\_."
- 6. Click on "Make Payment Balance \$\_\_\_\_."

| Welcome                                        | John Click to Logou                                                       | it                       |        |               |                  |            |  |  |
|------------------------------------------------|---------------------------------------------------------------------------|--------------------------|--------|---------------|------------------|------------|--|--|
| Home                                           | Registrations                                                             | Congregational Care      | Groups | Online Giving | Church Directory | My Account |  |  |
| My Reg<br>Bible I<br>Friday, A<br>1 Reg<br>• J | istrations<br>Excursion<br>pril 17, 2020 8:00 A<br>istration<br>ohn Smith | м                        |        |               |                  |            |  |  |
|                                                | Registration Details                                                      |                          |        |               |                  |            |  |  |
|                                                | Mak                                                                       | e Payment - Balance: \$8 |        |               |                  |            |  |  |

- 7. Enter the amount you would like to pay.
- 8. Check the box next to the Cost/Fee(s) you want your payment applied to.
- **9.** Make sure that your address is your billing address that matches the form of payment you are going to use.

|   | Welcome John Click to Logout |                                                                                                    |  |  |  |  |  |
|---|------------------------------|----------------------------------------------------------------------------------------------------|--|--|--|--|--|
|   |                              |                                                                                                    |  |  |  |  |  |
|   | Home Registrations Congrega  | ational Care Groups Online Giving Church Directory My Account                                              |  |  |  |  |  |
|   | Registration Details         |                                                                                                    |  |  |  |  |  |
|   |                              |                                                                                                    |  |  |  |  |  |
| 7 | Amount                       | \$ 50.00                                                                                                   |  |  |  |  |  |
| 8 | Арріу То                     | John Smith<br>⊮ Full Payment - \$850.00 remaining out of \$1,000.00<br>(\$50.00 applied, \$800.00 remains) |  |  |  |  |  |
|   | Applied                      | \$50.00                                                                                                    |  |  |  |  |  |
|   | Remaining                    | \$0.00                                                                                                    |  |  |  |  |  |
|   |                              |                                                                                                    |  |  |  |  |  |
|   | Payment Information          |                                                                                                    |  |  |  |  |  |
|   | First Name                   | John                                                                                                    |  |  |  |  |  |
|   | Last Name                    | Smith                                                                                                    |  |  |  |  |  |
|   | Billing Address              | 1000 Main Street                                                                                           |  |  |  |  |  |
| 9 |                              | Our Town                                                                                                   |  |  |  |  |  |
|   |                              | NY 11111                                                                                                   |  |  |  |  |  |
|   | E1                           |                                                                                                    |  |  |  |  |  |
|   | Email                        | Email                                                                                                    |  |  |  |  |  |
|   | Payment Method               | Select Payment Method                                                                                      |  |  |  |  |  |
|   |                              | Make Payment Cancel                                                                                        |  |  |  |  |  |
|   |                              | Hate Fayment Center                                                                                        |  |  |  |  |  |

**10.** Select the arrow next to *Select Payment Method*. *Click* on Add New Payment Method.

| Welcome John Click to Logout    |                                                                                                    |
|---------------------------------|----------------------------------------------------------------------------------------------------|
| Home Registrations Congregation | al Care Groups Online Giving Church Directory My Account                                                   |
|                                 |                                                                                                    |
| Registration Details            |                                                                                                    |
| Amount                          | \$ 50.00                                                                                                   |
| Apply To                        | John Smith<br>& Full Payment - \$850.00 remaining out of \$1,000.00<br>(\$50.00 applied, \$500.00 remains) |
| Applied                         | \$50.00                                                                                                    |
| Remaining                       | \$0.00                                                                                                    |
|                                 |                                                                                                    |
| Payment Information             |                                                                                                    |
| First Name                      | John                                                                                                    |
| Last Name                       | Smith                                                                                                    |
| Billing Address                 | 1000 Main Street                                                                                           |
|                                 | Our Town                                                                                                   |
|                                 | NY 11111                                                                                                   |
| Email                           |                                                                                                    |
| Citidii                         | Email                                                                                                    |
| Payment Method                  | Select Payment Method •                                                                                    |
|                                 | Add New Payment Method                                                                                     |
|                                 |                                                                                                    |
|                                 |                                                                                                    |
|                                 |                                                                                                    |

 Enter your information for your Credit/Debit or Bank Account. We accept all major Credit Cards w/AMEX, Discover, VISA, and Mastercard logos, however some prepaid/gift cards may not authorize. If using a checking/savings account, select the button "Bank Account."

| Add New Payment Type    |   |     |       |   |         |        |      | ×   |
|-------------------------|---|-----|-------|---|---------|--------|------|-----|
| Billing Name            |   |     |       |   |         |        |      |     |
| John                    |   | ~   | Smith |   |         |        |      | ~   |
| Billing Address         |   |     |       |   |         |        |      |     |
| Street address          |   |     |       |   | ?       | Postal | Code | ?   |
| Debit / Credit Card     |   |     |       |   | Bank Ad | count  |      |     |
| Card Information        |   |     |       |   |         |        |      |     |
| Card Number             | ? | CVV |       | ? | Janua   | ry 🔻   | 2019 | ۳   |
| Store for Future Use?   |   |     |       |   |         |        |      |     |
| Payment Method Nickname |   |     |       |   |         |        |      |     |
|                         |   |     |       |   |         |        |      |     |
|                         |   |     |       |   |         | Save   | Can  | cel |

- 12. By default, the box "Store for Future Use?" is checked. This is a feature that will save your payment information, so that the next time you log in to make a payment, or if you do Online Giving, you can use this information again, without having to re-enter it. Enter a nickname in the field below it such as; Visa, or Wells Fargo Debit Card... something you would recognize. If you DO NOT want your payment information stored for future use, uncheck the box.
- **13.** Click (Only ONCE) on "Save." Now in the dropdown box you should see the payment method you just entered.
- 14. Click (Only ONCE) on Make Payment. Processing can take up to 20/30 seconds, so please make sure to only click once. Clicking multiple times can cause your account to be charged multiple times. Once the confirmation screen appears, you can log out of your account.